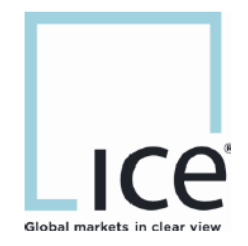

## ICE WebStart Auto Launch ".icews" From Browser

This material may not be reproduced or redistributed in whole or in part without the express, prior, written consent of Intercontinental Exchange, Inc. Copyright Intercontinental Exchange, Inc. 2019. All Rights Reserved.

All browsers allow capability to open ".icews" launch file automatically but it requires initial setup by each user. We recommend this one time setup by all clients for using ICE WebStart Applications. Before following the steps please ensure that you have installed ICE WebStart successfully on your machine.

Select your browser to setup auto-launch for ".icews" launch files:

| Internet Explorer | 3 |
|-------------------|---|
| For Chrome        | 4 |
| Mozilla Firefox   | 5 |

## Internet Explorer

Step 1: Click "Save"

| Do you want to open or save <b>mq20190214</b> | .icews from ingination | .com? Open Save    | Cancel X       |
|-----------------------------------------------|------------------------|--------------------|----------------|
| Step 2: Click "View Downloads"                |                        |                    |                |
| The mq20190214.icews download has comple      | ted.                   | Open 🔻 Open folder | View downloads |
| ᄰ View Downloads - Internet Explorer          |                        |                    |                |
| View and track your downloads                 |                        | Search downloads   | Q              |
| Name                                          | Location               | Actions            |                |
| mq20190214.icews                              | Downloads              |                    | Open 🔻         |

Step 3: Right click on file: Uncheck "Always ask before opening this type of file".

| ᄰ View Downloads - Internet Explorer                                              |           |                  |        |
|-----------------------------------------------------------------------------------|-----------|------------------|--------|
| View and track your downloads                                                     |           | Search downloads | ٩      |
| Name                                                                              | Location  | Actions          |        |
| mq20190214.icews                                                                  | Downloads |                  | Open 🔻 |
| Copy download link<br>Go to download webpage<br>Open containing folder            |           |                  |        |
| Always ask before opening this type of file<br>Rerun security checks on this file | e         |                  |        |

Step 4: After this setup, IE browser will auto-launch ".icews" files and open application without requiring any additional clicks.

## For Chrome

Step 1: Once the application it downloaded and visible in the bottom right, select the arrow pointing up, and select "Always open files of this type"

|                    |                                | _ |
|--------------------|--------------------------------|---|
|                    | Open                           |   |
|                    | Always open files of this type |   |
|                    | Show in folder                 |   |
|                    | Cancel                         |   |
| R mq20190208.icews | ~                              |   |

Step 2: After this setup, Chrome browser will auto-launch ".icews" files and open application without requiring any additional clicks.

## Mozilla Firefox

Step 1: First time downloading launch the file from the downloads (in the top right of the browser). The below box will appear. Check off the box that says "Do this automatically for files like this from now on"

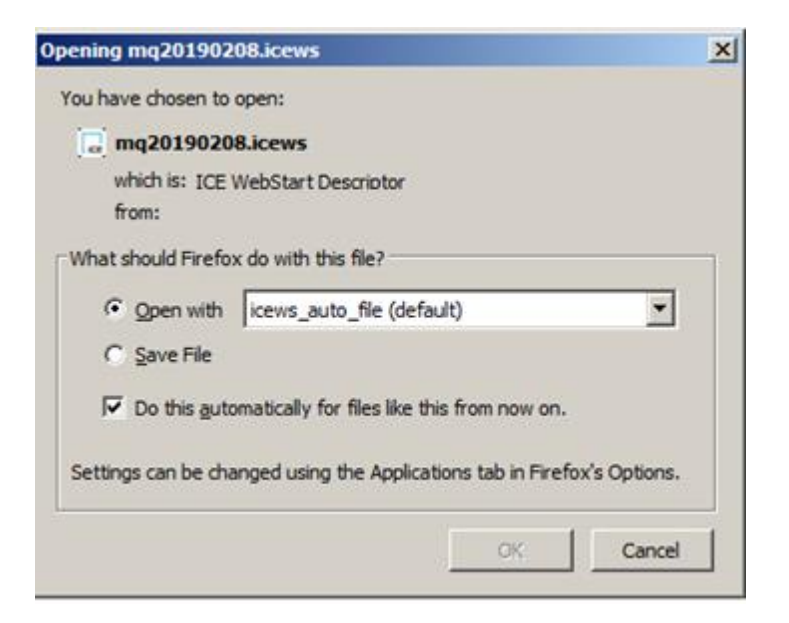

Step 2: After this setup, Firefox browser will auto-launch ".icews" files and open application without requiring any additional clicks.